## วิธีแก้ไขรายชื่อ Address Book หรือ Contact E-mail Outlook 2013 มีขั้นตอนดังนี้

| 이 문 카이 타<br>RLE HOME             | SEND / RE   | CENE FO     | Contacts       | - Outlook Data File<br>W                 | - Outlool  | k                                      | 7 00 - 0        | - ×   |
|----------------------------------|-------------|-------------|----------------|------------------------------------------|------------|----------------------------------------|-----------------|-------|
| New Contact<br>New Contact Group | X<br>Delete | Meeting     | Gonge<br>View* | iii Move *<br>Gà Mail Merge<br>₨ OneNote | Share<br>* | Categorize *<br>Follow Up *<br>Private | Search People   |       |
| New                              | Delete      | Communicate | Current View   | vi Actions                               |            | Tagi                                   | Find            | ,     |
| My Contarts                      |             | Sec         | rch Contacts ( | Ctrl+E)                                  |            | 1                                      | >               |       |
| Contacts                         |             | 123         |                | maildee                                  |            |                                        |                 | n     |
| Connect to a social network      |             |             | 1 1            |                                          |            |                                        |                 |       |
|                                  | 0-3         |             | -1             |                                          |            |                                        | 6               |       |
|                                  |             | 1-0         |                | E>                                       |            |                                        | contract into   |       |
|                                  |             | 9.0         |                | $\sim$                                   |            |                                        | CONTACT NO      | 155   |
|                                  |             | 5-64        |                | /.si.Daa.co                              | an -       |                                        | Calendar        |       |
|                                  |             | 5.9         | 0              | hy amail tar bu                          | sinaes     |                                        | Schedule a meet | ing   |
|                                  |             | 6-6         |                |                                          |            |                                        | Send Email      |       |
|                                  |             | 8-3         |                |                                          |            |                                        | info@maildee.co | m     |
|                                  |             | N-10        |                |                                          |            |                                        |                 |       |
|                                  |             | 5-8         |                |                                          |            |                                        |                 |       |
|                                  |             | 0-5         |                |                                          |            |                                        |                 |       |
|                                  |             | 9-8         |                |                                          |            |                                        |                 |       |
|                                  |             | 1-8         |                |                                          |            |                                        |                 |       |
| 2 🗉 🕹                            | <u>ن</u> ال |             |                |                                          |            |                                        |                 |       |
| EMS: 1                           |             |             |                |                                          |            | L #                                    |                 | 100.% |
|                                  |             | เข้า        | สู่หน้         | 1 Addre                                  | ess        | Book                                   |                 |       |

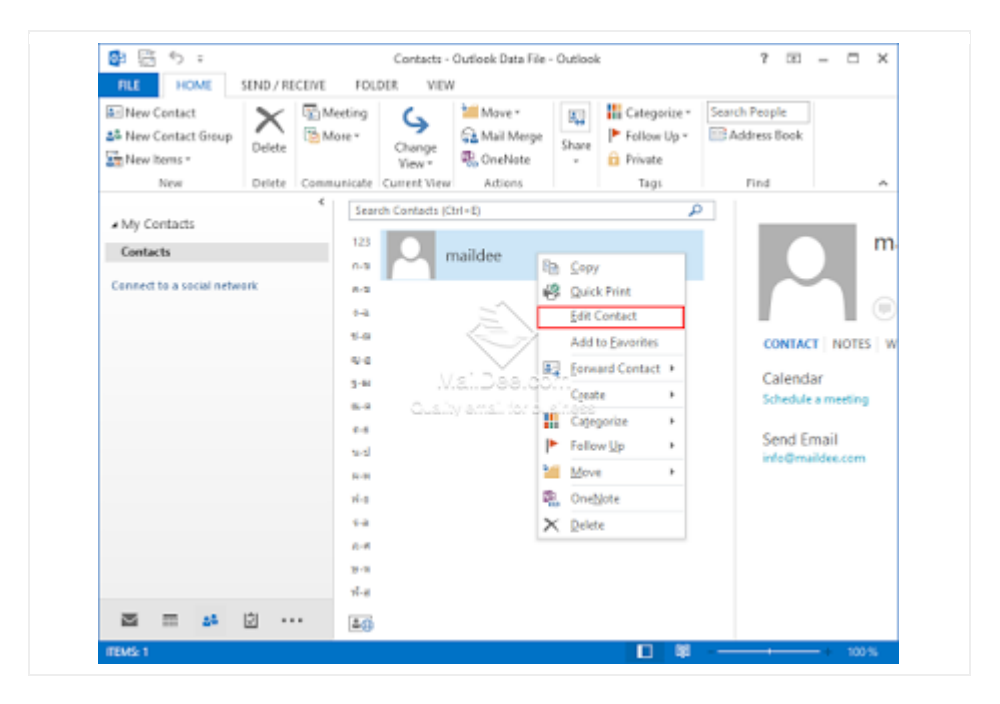

## เลือก Contact ที่ต้องการแก้ไข จากนั้นคลิกขวา เลือก Edit Contact

|                                                  | ACT NOTES                                                        | ×                      |
|--------------------------------------------------|------------------------------------------------------------------|------------------------|
| Email<br>info@n<br>@Pho<br>Work<br>021054<br>@1M | Outlook (Contacts, Outlook Data Fi<br>naildee.com                | le)                    |
| จะปรากฏหน้าต่างเล็กๆขึ้ง                         | รพะ Cance<br>นมา แก้ไขข้อมูลต่างๆให้เรียบร้อยจ<br>ถูกอัพเดตทันที | ากนั้นกด Save ข้อมูลจะ |